2/1/2022

# Zambia University College Student Management System (SMS)

**Student User Guide** 

ZAMBIA UNIVERSITY COLLEGE OF TECHNOLOGY

# CONTENTS

| 1.                                          | Int                                               | troduction1                                 |  |  |  |  |
|---------------------------------------------|---------------------------------------------------|---------------------------------------------|--|--|--|--|
| 2.                                          | First Time Registration/ Student Account Creation |                                             |  |  |  |  |
| 3.                                          | Submission of student Details                     |                                             |  |  |  |  |
| 4.                                          | Account Login                                     |                                             |  |  |  |  |
| 5.                                          | View Classes That You Are Registered In           |                                             |  |  |  |  |
| 6.                                          | Pro                                               | gram Management Application Forms9          |  |  |  |  |
| 6                                           | 5.1                                               | Apply for Change of Program10               |  |  |  |  |
| 6                                           | .2                                                | Cancel Application for Change of Program10  |  |  |  |  |
| 6.3 Apply for Course Exemption              |                                                   | Apply for Course Exemption                  |  |  |  |  |
| 6.4 Cancel Application for Course Exemption |                                                   | Cancel Application for Course Exemption     |  |  |  |  |
| 6.5 Apply for Withdrawal/Deferment          |                                                   | Apply for Withdrawal/Deferment              |  |  |  |  |
| 6                                           | .6                                                | Cancel Application for Program Withdrawal14 |  |  |  |  |
| 6                                           | .7                                                | Add /Drop Courses                           |  |  |  |  |
| 6                                           | .8                                                | Cancel Application Add /Drop Courses16      |  |  |  |  |
| 1                                           | .1                                                | Change Study Mode16                         |  |  |  |  |
| 7.                                          | Stu                                               | dent Finances17                             |  |  |  |  |
| 8.                                          | 3. Personal Information/Password Management18     |                                             |  |  |  |  |
| 9.                                          | Accommodation                                     |                                             |  |  |  |  |
| 10.                                         | ]                                                 | նranscript                                  |  |  |  |  |
| 11.                                         | ŀ                                                 | Exam Registration                           |  |  |  |  |
| 12.                                         | 24 Online Voting                                  |                                             |  |  |  |  |

# **1. Introduction**

The Zambia University College of Technology Student Management System (SMS) is a web based software application designed to enable self-service for students to perform basic administrative functions and tasks in a "one-stop" service and access environment. The platform currently supports the following modules, which are accessible to all enrolled students.

- 1. Student details management
- 2. Program Management
- 3. Student Finances
- 4. Accommodation Management
- 5. Results Transcripts
- 6. Exam Slip Management
- 7. Student Online voting plus so much more

This Manuel will server has a user guide to student on how to perform specific activities on the SMS platform.

# 2. First Time Registration/ Student Account Creation

First time users of the system are required to Register using a valid and active email address. You can register a free email address online using either <u>https://accounts.google.com/signup</u> for a Google account or <u>https://login.yahoo.com/account/create</u> for a Yahoo account or any other email service provider of your choice.

From a web browser running on a computer with an active internet connection, open the link below to access the Student Management Information System.

https://www.zictcollege.ac.zm/

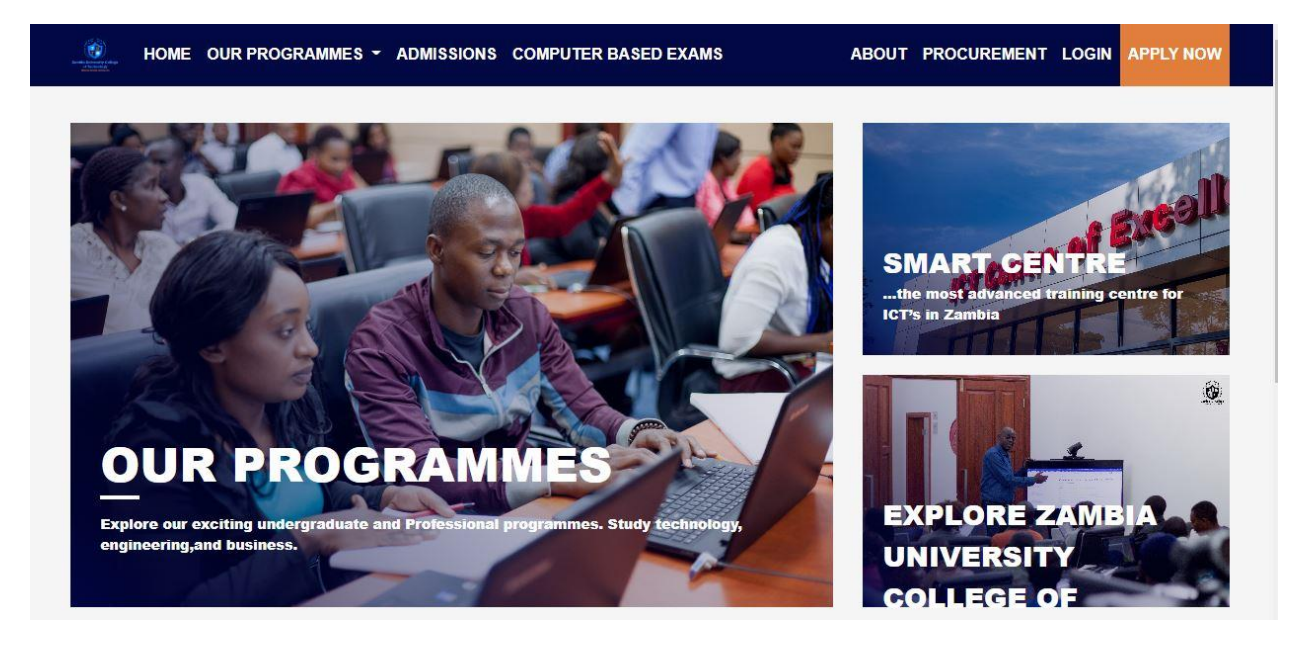

Figure 1:ZUT Web Home Page

From the welcome screen follow the steps below to register your account.

Step 1. Click on the login button shown in figure 2 below to open the login/User registration window.

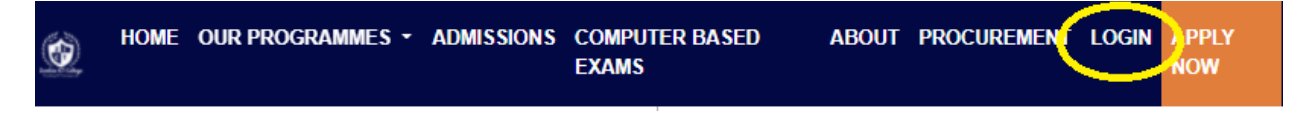

Figure 2:Link to Login/User registration screen

You will be redirected to the login screen has shown in figure 3.

Step 2. From the login/ User Registration window shown in figure 4 below, click on the Don't have an Account? Register link highlighted.

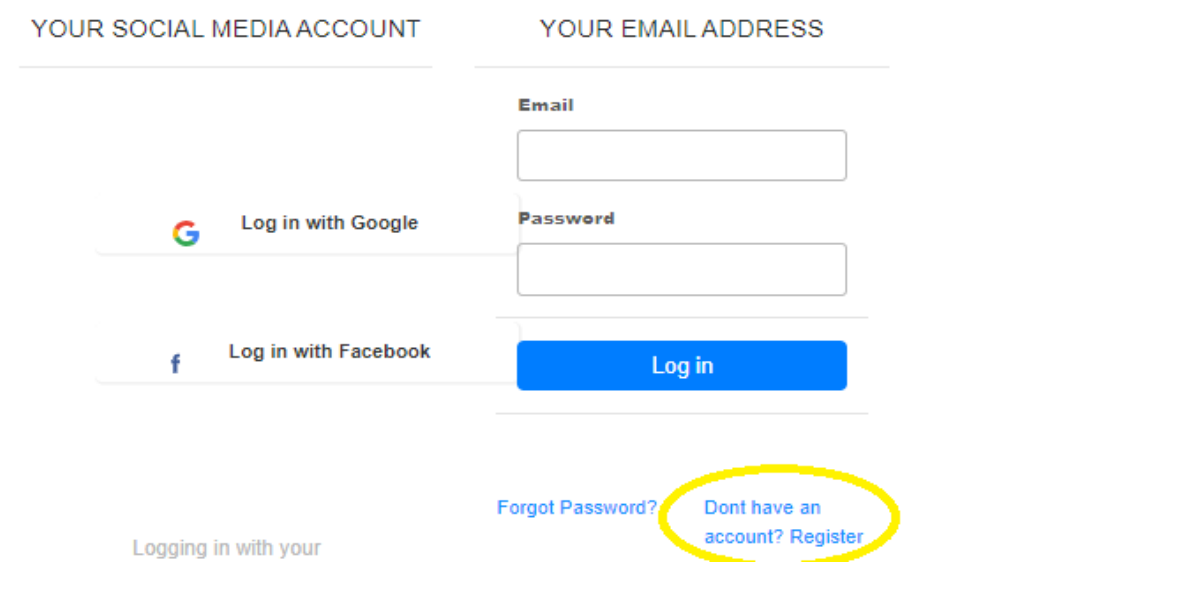

Figure 3:Registration link

Step 3. You will be redirected to the student registration form as shown in figures 4 below. Fill in all the required details following the examples shown in the figure 4 and click on the next button to proceed.

| First name<br>Jane | Middle name (Optional) |                                                     |
|--------------------|------------------------|-----------------------------------------------------|
| Last name          |                        |                                                     |
| Doe                |                        | 114 AV                                              |
| Gender             |                        |                                                     |
| Female             | v                      | Zambia University College                           |
|                    | Next                   | of Technology<br>Advancing Knowledge and Innovation |
|                    |                        |                                                     |
|                    |                        | CLICK ON NEXT                                       |

Figure 4: Student registration form 1

| Zambian                      | ~    |                          |
|------------------------------|------|--------------------------|
| National Registration Card   |      |                          |
| Number (NRC)                 | -    | 1112 - 2011              |
| 361256/48/1                  |      |                          |
| Expected format: 000000/00/0 | -    | 7 =                      |
| Back                         | Next | Zambia University Colleg |
|                              |      | of Technology            |

Figure 5:Student registration form 2

| Email                                                         |                |                                                     |
|---------------------------------------------------------------|----------------|-----------------------------------------------------|
| example@zictcollege.edu.zm                                    |                |                                                     |
| Use 8 or more characters with a mix of letters, numbers & sym | bols           |                                                     |
| Password                                                      |                | WHE ENV                                             |
| •••••                                                         |                |                                                     |
| Confirm password                                              |                | Zambia University College                           |
|                                                               |                | of Technology<br>Advancing Knowledge and Innovation |
| Keep me logged in                                             |                |                                                     |
| Back                                                          | Create Account |                                                     |
|                                                               |                |                                                     |
|                                                               |                | CLICK ON NEXT                                       |

Figure 6:Student registration form 3

Please ensure that you create a secure but easy to remember password, which you will used for all subsequent access to your account.

# 3. Submission of student Details

After successful creation of your student account, the system will automatically log you into your account with default role of Guest as shown in figure 7 below. You will be required to submit your

personal details, sponsor details and educational details to complete the registration process. You can track your progress from the dashboard by checking the application progress.

| <u>©</u>                                                                                                    | Dashboard My Account -                                           |
|----------------------------------------------------------------------------------------------------|------------------------------------------------------------------|
| PM Paul Mulenga<br>SMS220116336<br>test@zictc.edu.zm<br>Guest                                                                                                    |                                                                  |
| Dashboard                                                                                                    |                                                                  |
| Hi Paul,                                                                                                    | Application Progress                                             |
| Welcome to Zambia ICT College. Our App will guide you with how to tak<br>your admission process.                                                                                                    | Your application progress will change as your submit your forms. |
| If you have already been accepted but want to do online registration, ple<br>only submit your personal and sponsors details below and call our help                                                              | ease<br>desk.                                                    |
| For you to be eligible as an applicant, you must first fill in the required for<br>We know filling in a lot of forms can be quite tedious, so we have put in<br>our efforts to make this process smooth for you. | orms.                                                            |
| Submit Personal                                                                                                    | Submit Sponsors Details Dubmit Educational details               |
| Sumbit your Sumbit your Sumbit your Add                                                                                                    | sponsers details. Sumbit your Educational details.               |

Figure 7:Guest account dashboard

Click on the highlighted buttons has shown in figure 8 to open the corresponding user input form. Each button represents a separate form. You can follow the numbered sequence to fill in each form.

| Submit Personal<br>Information | Submit Sponsors Details       | Submit Educational details       |
|--------------------------------|-------------------------------|----------------------------------|
| Sumbit your personal details   | Sumbit your sponsers details. | Sumbit your Educational details. |

Figure 8:Student Details Tab Buttons

|                                                                                                    | Paul Muleng<br>SMS220116336<br>test@zictc.edu.zm | Provide your Personal Information $\qquad \qquad \qquad \qquad \qquad \qquad \qquad \qquad \qquad \qquad \qquad \qquad \qquad \qquad \qquad \qquad \qquad \qquad \qquad$ |                               |                                    |        |                              |
|----------------------------------------------------------------------------------------------------|--------------------------------------------------|----------------------------------------------------------------------------------------------------|-------------------------------|------------------------------------|--------|------------------------------|
| PM                                                                                                    |                                                  | Date of Birth *                                                                                                    |                               | Marital Status *                   |        |                              |
|                                                                                                    | Guest                                            | 1999-01-01<br>Provide your accurate                                                                                                    | date of birth                 | Single                             | ~      |                              |
|                                                                                                    |                                                  | Home Address *                                                                                                    |                               | City *                             |        | 100 A                        |
| Dashboard                                                                                                    |                                                  | Plot No 123 RoadName Tov                                                                                                    |                               | Ndola                              |        |                              |
|                                                                                                    |                                                  | Province / State                                                                                                    | ż                             | Country *                          |        |                              |
| Hi Paul,<br>Welcome to Zambia ICT College. Our Ap<br>your admission process.<br>If you have already been accepted but wa<br>only submit your personal and sponsors of<br>For you to be eligible as an applicant, you<br>We know filling in a lot of forms can be qu |                                                  | Copperbelt                                                                                                    |                               | Zambia 🗸                           |        |                              |
|                                                                                                    |                                                  | Nationality *                                                                                                    |                               |                                    |        | e as your submit your forms. |
|                                                                                                    |                                                  | Zambian                                                                                                    | ~                             |                                    |        |                              |
|                                                                                                    |                                                  | Mobile Number *                                                                                                    |                               |                                    |        |                              |
|                                                                                                    |                                                  | Country code<br>+280                                                                                                    | Phone number *<br>097 7123456 |                                    |        |                              |
| our efforts to                                                                                                    | our efforts to make this process smooth for      |                                                                                                    | Telephone                     |                                    |        |                              |
| ۳                                                                                                    | Submit Pers                                      | Country code<br>+280                                                                                                    | Phone number<br>097 7123456   |                                    |        | Submit Educational details   |
| Inform                                                                                                    |                                                  | This is the number we                                                                                                    | can use to contact you in     | case your mobile number is unavail | lable  | t your Educational details.  |
| Sumbit your                                                                                                    | personal details                                 |                                                                                                    |                               | Return                             | Submit | Add                          |

Figure 9:Personal Information Tab

Fill in the all the required information as shown in figure 9 and click on the submit button. Repeat the same steps for Sponsor and Educational details tab. Once you enter all the required details, the program selection form will appear, select the program applied for and the mode of study has shown in figure 10, click the submit button.

| What type of qualification are you looking forward into studying? |   |
|-------------------------------------------------------------------|---|
| Degree                                                            | ~ |
| Select your prefered program of choice                            |   |
| Information Technology                                            | ~ |
| Study Mode                                                        |   |
| Day                                                               | ~ |
|                                                                   |   |

Figure 10:Program selection form

Once you have entered all the required details and the progress bar is at 100%, call our help desk for the activation of your student account. Note that you can only login as a student after activation of your account.

# 4. Account Login

To login into your student account, open the link below to access the student management system.

https://www.zictcollege.ac.zm/

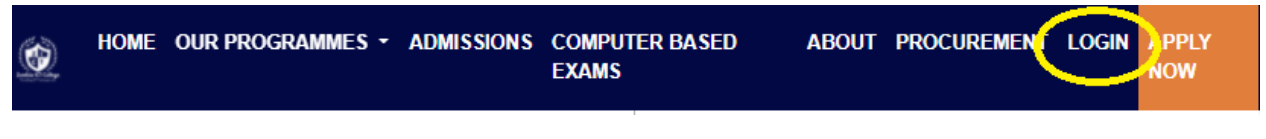

Figure 11:Login Button

From the home page, click on the login button highlighted in figure 11 to open the login form. Enter your email address, password and click the login button as shown in figure 12 below to login.

| YOUR SOCIAL MEDIA ACCOUNT | YOUR EMAIL ADDRESS         |
|---------------------------|----------------------------|
|                           | Email<br>test@zictc.edu.zm |
| G Log in with Google      | Password                   |
|                           |                            |
| f Log in with Facebook    | Log in                     |
|                           |                            |

Figure 12:login screen with example user details

After successful login, you should be able to see your student dashboard has shown in figure 13 below.

| Dashboard                                |                                                         |                                                  |                                                        |
|------------------------------------------|---------------------------------------------------------|--------------------------------------------------|--------------------------------------------------------|
| My Programs                              | My Finances                                             | O My<br>Accommodation                            | Transcript                                             |
| New Registration &<br>Program management | View your Invoices,<br>Receipts and<br>Statement        | Book & manage your<br>Accomodation               | View your transcript or<br>Academic Period<br>results. |
| View your profile                        | Learning<br>Management<br>System (Moodle)               | Degree Semester 2<br>- 2021 Exam<br>Registration | Elections<br>Committee of<br>Zambia ICT<br>College     |
| details and manage<br>your passwords     | Navigate to your<br>Learning Management<br>environment. | Exam and Slip 🔊<br>Management                    | Student Online Voting                                  |

Figure 13:Student Dashboard

# 5. View Classes That You Are Registered In

To view the list of classes that you're currently enrolled for. First log into your student account and click on **My Programs** tab has shown in figure 14 below.

| Dashboard                                  |                                                         |                                                  |                                                        |
|--------------------------------------------|---------------------------------------------------------|--------------------------------------------------|--------------------------------------------------------|
| My Programs                                | My Finances                                             | My<br>Accommodation                              | Transcript                                             |
| New Registration & ③<br>Program management | View your Invoices, (S)<br>Receipts and<br>Statement    | Book & manage your 🕟<br>Accomodation             | View your transcript or<br>Academic Period<br>results. |
| View your profile                          | Learning<br>Management<br>System (Moodle)               | Degree Semester 2<br>- 2021 Exam<br>Registration | Elections<br>Committee of<br>Zambia ICT<br>College     |
| details and manage<br>your passwords       | Navigate to your<br>Learning Management<br>environment. | Exam and Slip 🕥<br>Management                    | Student Online Voting                                  |

Figure 14:Student Account Dashboard

#### Click on tab showing your program of study.

| Dashboard / My Programs |                                                                                 |                   |                                                    |                           |                                                                            |  |
|-------------------------|---------------------------------------------------------------------------------|-------------------|----------------------------------------------------|---------------------------|----------------------------------------------------------------------------|--|
|                         | My Programs                                                                     | New Registratio   | n                                                  |                           |                                                                            |  |
| Vie<br>Adı              | w a list of programs the missions office. Degree INFORMATIO TECHNOLOG (Evening) | nat you have been | Admissions<br>Apply for<br>Admission i<br>Program  | a program tha<br>in a New | t you are not enrolled in or have never been, kindly get in touch with our |  |
|                         | View Classes that you<br>are registered in.                                     | ı O               | If you wish to be<br>enrolled in a new<br>program. | $\odot$                   |                                                                            |  |

Figure 15:Student Program of Study

A new screen will open showing a summary of your course registration, from first semester to your most recent course registration. You can download a PDF file of your registration summary by clicking on the *Download Registration Summary* Button.

| Academic Information | Application Forms                           |                               |
|----------------------|---------------------------------------------|-------------------------------|
| FT-2019 DFT-         | 2020 \$1-2021 <b>\$2-2021</b>               |                               |
|                      |                                             | Degree Semester 2 - 2021      |
| Registration Summary |                                             | Download Registration Summary |
| Code                 | Course                                      | Instructor                    |
| BIT 3310             | Object Oriented Systems Analysis and Design | Collion Manda                 |
| BIT 3340             | Information & Network Security              | Collion Manda                 |
| BIT 3360             | Advanced Database Systems                   | Collion Manda                 |

Figure 16:Student Registration Summary

**Tab 1** Shows your course registration history starting from your first year, to access your current course registration summary click on the appropriate tab to load the course details.

**Tab 2** Shows the download button for the registration summary, clicking the button downloads a pdf summary for the currently selected period as shown in Tab 1.

Tab 3 Shows a list of courses and related info for the currently selected period as shown in Tab 1.

# 6. Program Management Application Forms

Through the SMS you can initiate and track applications for *Change of program, Course exemptions*, *Withdrawal or Deferment, Add or Drop Course(s), Change of study mode.* 

To access the online application forms, Log into your student account, from the **Dashboard**, navigate to **My Programs**->open tab showing your current program of Study and click on **Application forms** tab as shown in figure 17 below.

| ademic Information   | Applicati           | ion Forms                              | )                                               |                                                                           |                          |                             |
|----------------------|---------------------|----------------------------------------|-------------------------------------------------|---------------------------------------------------------------------------|--------------------------|-----------------------------|
| Change of Program    | My Su               | Ibmissions                             |                                                 |                                                                           |                          | Make Application            |
| Exemptions           | You can<br>your app | apply to change<br>lication to be ve   | e your program of stu<br>alid, you need to mee  | dy by clicking on the "Make A <sub>l</sub><br>t the following conditions: | oplication" button on yo | our top right. In order for |
| Withdrawal/Deferment | 1. Ap<br>2. Ap      | oplication can o<br>oplication will or | nly be valid two week<br>nly be approved if a r | is after the end of the sets reg<br>eason provided is valid.              | istration date of the cu | rrent academic period.      |
| Add/Drop Course(s)   |                     |                                        |                                                 |                                                                           |                          |                             |
|                      |                     | Data                                   | Program                                         | Mode of Study                                                             | Status                   | operation                   |

Figure 17:Application forms tab

### 6.1 Apply for Change of Program

To access the online application form for change of program, Login to your student account, from the **Dashboard** navigate to **My Programs**->open tab showing your current program of Study and click on **Application forms**, select **Change of Program** as shown in figure 18 below.

| Academic Information | Application               | Forms                                                                                                    | 1       |               |        | 3                |  |  |  |
|----------------------|---------------------------|----------------------------------------------------------------------------------------------------|---------|---------------|--------|------------------|--|--|--|
| Change of Program    | My Subr                   | missions                                                                                                    |         |               |        | Make Application |  |  |  |
| 2 Exemptions         | You can ap<br>your applic | You can apply to change your program of study by clicking on the "Make Application" button on your top right. In order for your application to be valid, you need to meet the following conditions:               |         |               |        |                  |  |  |  |
| Withdrawal/Deferment | 1. Appl<br>2. Appl        | <ol> <li>Application can only be valid two weeks after the end of the sets registration date of the current academic period.</li> <li>Application will only be approved if a reason provided is valid.</li> </ol> |         |               |        |                  |  |  |  |
| Add/Drop Course(s)   |                           |                                                                                                    |         |               |        |                  |  |  |  |
| Change of Study Mode | #                         | Date                                                                                                    | Program | Mode of Study | Status | operation        |  |  |  |

Figure 18:Change of program

Click on **Make Application** and fill in the required details of the new program. Select Qualification from the drop down-> Select the preferred program of choice->Select study mode->Fill in the reason you want to change program and click the submit button. You should be able to see your application as shown in figure 19 below after successful submission.

| # | Date            | Program                                   | Mode of<br>Study | Status            | operation |
|---|-----------------|-------------------------------------------|------------------|-------------------|-----------|
| 1 | Jan 28,<br>2022 | BSWE - Business Studies With<br>Education | Day              | Pending<br>Review | View      |

| Figure 19 | :Change c | f program | application | with state | us |
|-----------|-----------|-----------|-------------|------------|----|
|-----------|-----------|-----------|-------------|------------|----|

You can track the current status of your application by checking the status tab highlighted.

### 6.2 Cancel Application for Change of Program

To Cancel a pending application for change of program, open the application by clicking on the view button. From the application details window click on cancel application and click on the submit button. After successful submission the application status should change to cancelled by student.

#### Change of Programe Request

| Application Details    |                                                 |                | Cancel Application |  |  |
|------------------------|-------------------------------------------------|----------------|--------------------|--|--|
| Current Program        | Degree - BIT - Information                      |                |                    |  |  |
| Current Study Mode     | Evening                                         |                |                    |  |  |
| New Program            | Degree - BSWE - Business Studies With Education |                |                    |  |  |
| New Program Study Mode | Day                                             |                |                    |  |  |
| Reason for Change      | Sick                                            | Reason (Other) |                    |  |  |
| Date Requested         | Jan 28, 2022                                    | Status         | Pending Review     |  |  |

Figure 20:Example Change of Program Application

### 6.3 Apply for Course Exemption

To access the online application form for **Course Exemption**, Login to your student account, from the **Dashboard**, navigate to **My Programs**->open tab showing your current program of Study and click on **Application forms**, select Change of Program as shown in figure 20 below.

| Academic Information | Application Forms                         |                          |                              |                                      |                                  |                       | 3             |
|----------------------|-------------------------------------------|--------------------------|------------------------------|--------------------------------------|----------------------------------|-----------------------|---------------|
| Change of Program    | Application for E                         | Exemptior                | 15                           |                                      |                                  | Make                  | Application   |
| Exemptions           | You can apply for<br>right. The following | Exemption<br>g are the i | ns from some<br>reequipments | courses or years o<br>for exemption: | of study by clicking on the "Mak | e Application" buttor | n on your top |
| Withdrawal/Deferment | 2 No exemption                            | ons are al               | lowed for third              | i year and above c                   | ourse                            |                       |               |
| Add/Drop Course(s)   | 5                                         | Data                     | <b>D</b>                     | 5                                    | December 1 dia Obstan            | Final Annual          |               |
| Change of Study Mode | Exemption #                               | Date                     | Program                      | Exempted III                         | Recommendation Status            | Final Approval        | operation     |

Figure 21:Exemptions Screen

Select the course you want to be exempted from has shown in figure 22

# **BIT** - Information Technology

Select the courses that you have been wish to be exempted in. There after, you will need to upload your Academic & or your Professional qualifications that will support this Exemption Application.

| Year 2     |          |                            |   |
|------------|----------|----------------------------|---|
| <b>•</b> # | Code     | Course                     |   |
|            | BIT 2210 | Human Computer Interaction |   |
|            | BIT 2240 | Fundamentals of Multimedia | 4 |

Figure 22: Exemption Course Selection

Attach the supporting documents and click the submit button.

#### Supporting Documents

Attach Statement/Transcript of previous Academic results

|                                    | Supporting Documents | 5                           |
|------------------------------------|----------------------|-----------------------------|
| Supporting Document.pdf<br>0 bytes |                      | Upload complete tap to undo |
|                                    |                      |                             |
|                                    |                      | 6                           |
|                                    |                      | Return                      |

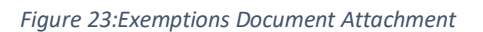

You can track the current status of your application by checking the status tab highlighted.

| Exemption<br># | Date            | Program                         | Exempted<br>Till | Recommendation<br>Status | Final<br>Approval   | operation |
|----------------|-----------------|---------------------------------|------------------|--------------------------|---------------------|-----------|
| 52             | Jan 28,<br>2022 | BIT - Information<br>Technology | Year 2           | Pending Approval         | Pending<br>Approval | View      |

Figure 24: Exemptions Application Status

### 6.4 Cancel Application for Course Exemption

To Cancel a pending application for course exemption, open the application by clicking on the view button. From the application details window click on cancel application and click on the submit button. After successful submission the application status should change to cancelled by student.

|    | Exemption Application             |            |                                         |                          | × |
|----|-----------------------------------|------------|-----------------------------------------|--------------------------|---|
|    | Program Name: BIT - Information T | Technology | Recommendation Status: Pending Approval | Status: Pending Approval |   |
|    | Exemption Till: Year 2            |            | Date Requested: Jan 28, 2022            | Date Processed :         |   |
|    | Processed By:                     |            | Status: Pending Approval                |                          |   |
| Ac | Courses to be Exempted            | Applicatio | on Attachments                          | Cancel Application       |   |
|    | Code                              | c          | Course                                  |                          |   |
|    | BIT 2240                          | F          | undamentals of Multimedia               |                          |   |

Figure 25:Exemption application summary

### 6.5 Apply for Withdrawal/Deferment

To access the online application form for Program **Withdrawal or Deferment**, Login to your student account, from the **Dashboard**, navigate to **My Programs**->open tab showing your current program of Study and click on **Application forms**, select Change of Program as shown in figure below.

| Academic Information | Application | Forms 1                  |                              |                        | 3                                      |
|----------------------|-------------|--------------------------|------------------------------|------------------------|----------------------------------------|
| Change of Program    | Applicat    | Make Application         |                              |                        |                                        |
| Exemptions 2         | You can cr  | eate a new application f | or Withdrawal/Deferment fror | m the form on your top | right with the following requirements. |
| Withdrawal/Deferment | #           | Program                  | Status                       | Date                   | operation                              |
| Add/Drop Course(s)   |             |                          |                              |                        |                                        |
| Change of Study Mode |             |                          |                              |                        |                                        |
|                      |             |                          | No D                         | ata                    |                                        |

#### Figure 26:Withdrawal/Deferment Application steps

*Select application type->Select Reason for application* and click the submit button. You should be able to see your application as shown in figure 27 after successful submission.

| #  | Program                      | Status           | Date         | operation |
|----|------------------------------|------------------|--------------|-----------|
| 14 | BIT - Information Technology | Pending Approval | Jan 28, 2022 | View      |

Figure 27:Withdrawal application status

### 6.6 Cancel Application for Program Withdrawal

To Cancel a pending application for program withdrawal, open the application by clicking on the view button. From the application details window click on cancel application and click on the submit button. After successful submission the application status should change to cancelled by student.

|    | Change of Programe Request                               |                                                                                       |                                              | × |
|----|----------------------------------------------------------|---------------------------------------------------------------------------------------|----------------------------------------------|---|
|    | Application Type: Withdrawal<br>Status: Pending Approval | Program Name : BIT - Information Technology<br>Reason for Application : Lack of Funds | Academic Period : S2-2021<br>Students Note : |   |
|    | Recommendation Status:<br>Pending Recommendation         | Recommended By:                                                                       | Date of Recomendation :                      |   |
| Ac | Approved by .                                            |                                                                                       | Cancel Application                           |   |

Figure 28:Example Application Change of program

### 6.7 Add /Drop Courses

To access the online application form for Add/Drop Course, Login to your student account, from the Dashboard, navigate to My Programs->open tab showing your current program of Study and click on Application forms, select Add/Drop Course as shown in figure below.

| Change of Program                          | Application for Add/Dro | p Course |         |        | Make Applic: |
|--------------------------------------------|-------------------------|----------|---------|--------|--------------|
| Exemptions<br>Withdrawal/Deferment         | Application #           | Date     | Program | Status | operation    |
| Add/Drop Course(s)<br>Change of Study Mode | 2                       |          | No Data |        |              |
| re 29:Add/Drop Cour                        | se application          |          |         |        |              |

| Application # | Date         | Program                      | Status         | operation |
|---------------|--------------|------------------------------|----------------|-----------|
| 159           | Jan 28, 2022 | BIT - Information Technology | Pending Review | View      |

Figure 30:Example application Add/Drop Course

### 6.8 Cancel Application Add /Drop Courses

To Cancel a pending application for program withdrawal, open the application by clicking on the view button. From the application details window click on cancel application and click on the submit button. After successful submission the application status should change to cancelled by student.

| Degree           | Application for Add/Drop Course            |         |                                               |                        |             |
|------------------|--------------------------------------------|---------|-----------------------------------------------|------------------------|-------------|
| INFORM           | Program Name :<br>BIT - Information Techno | logy    | Academic Period :<br>Degree Semester 2 - 2021 | Status: Pending Review |             |
|                  | Date Requested: Jan 2                      | 8, 2022 | Date Approved :                               | Approved By:           |             |
| _                | Add Class Requests                         | C       | )rop Class Requests                           | Cancel Applicat        | ion         |
| Academic Informa |                                            | _       |                                               |                        |             |
| Change of Pro    | Code                                       | Course  |                                               |                        | ake Applica |
| Exem             | BIT 3340                                   | Informa | ation & Network Security                      |                        |             |
| Withdrawal/Defe  | BIT 3310                                   | Object  | Oriented Systems Analysis and De              | esign                  | operatio    |

Figure 31:Example Add/Drop course details window

### 1.1 Change Study Mode

To access the online application form for **Change Study Mode**, Login to your student account, from the **Dashboard**, navigate to **My Programs**->open tab showing your current program of Study and click on **Application forms**, select Change of Program as shown in figure below.

| Academic Information | Application Form | 15 1              |                   |               |             | 3              |
|----------------------|------------------|-------------------|-------------------|---------------|-------------|----------------|
| Change of Program    | Application for  | Change of Study M | Mode              |               | м           | ke Application |
| Exemptions           |                  |                   |                   |               |             |                |
| Withdrawal/Deferment | Application<br># | Date              | Program           | Study Mode    | Status      | operation      |
| Add/Drop Course(s)   | 2                | 2022-01-28        | BIT - Information | Onen Distance | Canceled By | _              |
| Change of Study Mode | 9                | 14:43:55          | Technology        | Learning      | Student     | View           |
|                      |                  |                   |                   |               |             |                |

Figure 32: Apply Change of Study mode steps

| Application<br># | Date                   | Program                         | Study Mode                | Status                 | operation |
|------------------|------------------------|---------------------------------|---------------------------|------------------------|-----------|
| 1                | 2022-01-28<br>14:43:55 | BIT - Information<br>Technology | Open Distance<br>Learning | Canceled By<br>Student | View      |

Figure 33:Change study mode steps

### 7. Student Finances

Dashboard

Through the student management system students can track invoices and payments on their account. To get access to your finance statements, login to your student account and click on **My Finances** from your dashboard.

| My Programs                              | My Finances                                               | My<br>Accommodation                              | Transcript                                             |
|------------------------------------------|-----------------------------------------------------------|--------------------------------------------------|--------------------------------------------------------|
| New Registration &<br>Program management | View your Invoices,<br>Receipts and<br>Statement          | Book & manage your 🕟<br>Accomodation             | View your transcript or<br>Academic Period<br>results. |
| View your profile                        | Learning<br>Management<br>System (Moodle)                 | Degree Semester 2<br>- 2021 Exam<br>Registration | Elections<br>Committee of<br>Zambia ICT<br>College     |
| details and manage<br>your passwords     | Navigate to your 📀<br>Learning Management<br>environment. | Exam and Slip 🕥<br>Management                    | Student Online Voting 🕟                                |

Figure 34:Dashboard My Finances

You will be redirected to the student finances screen has shown in figure 35, Click on *Invoices* to view your invoices, *Receipts* to view your payments and *Statement* to view your account financial statement. Invoices and Payment receipts can be downloaded by clicking on the download button.

| Dashboard / | Accounting   |             |           |            |
|-------------|--------------|-------------|-----------|------------|
| Invoices    | Receipts     | Statement   |           |            |
| #           | Date         | Description | Total     |            |
|             |              |             |           |            |
| 6771        | Jan 15, 2019 | Invoice     | ZMW 5,850 | L Download |

# 8. Personal Information/Password Management

To view your personal information on the student management system, login into your student account and click on Profile has shown in figure 36 below.

Ð И 0 My Programs  $\sim$ My Finances My Transcript Accommodation New Registration &  $\odot$ View your Invoices,  $\odot$ View your transcript or  $\odot$ Book & manage your  $\odot$ Program management Receipts and Academic Period Accomodation Statement results. Degree Semester 2  $\bigcirc$ Profile l≣∆l Learning l≣∆l Elections Management - 2021 Exam Committee of Zambia ICT System (Moodle) Registration View your profile  $\odot$ College details and manage Navigate to your Exam and Slip  $\odot$  $\odot$ Student Online Voting  $\odot$ your passwords Learning Management Management environment.

#### Figure 36:My Profile Dashboard

Dashboard

To change your password, navigate *Dashboard->Profile->Settings* and enter your new password.

| Details      | Settings            |                    |
|--------------|---------------------|--------------------|
| Chan<br>Form | ge Passw            | ord                |
| Password     |                     |                    |
| Confirm Pa   | issword             |                    |
|              |                     | Change<br>Password |
| iqure 37:Pas | ssword reset screen |                    |

### 9. Accommodation

Once logged in with the right credentials, you will be able to view the dashboard. From there, provided that you have paid in full for your accommodation to the accounts department you will be able to view and download your accommodation slip. How to go about viewing and downloading the accommodation slip:

1. Click on the accommodation card as highlighted below (you will be redirected to a different view)

| Dashboard                                                 |                                                     |                                               |                                                     |
|-----------------------------------------------------------|-----------------------------------------------------|-----------------------------------------------|-----------------------------------------------------|
| My Programs                                               | My Finances                                         | My Accommodation                              | Transcript                                          |
| New Registration & Program 🔊 management                   | View your Invoices, Receipts Sand Statement         | Book & manage your 🕟<br>Accomodation          | View your transcript or<br>Academic Period results. |
| Profile                                                   | Learning Management<br>System (Moodle)              | Degree Semester 2 -<br>2021 Exam Registration | Elections Committee of<br>Zambia ICT College        |
| View your profile details and ()<br>manage your passwords | Navigate to your Learning 🕢 Management environment. | Exam and Slip Management                      | Student Online Voting                               |

Figure 38:My Accommodation

2. Once clicked you will be redirected to the student's accommodation page.

| My Boo                             | kings                           |                            |                |                      |                          |               | Find preferred room           |
|------------------------------------|---------------------------------|----------------------------|----------------|----------------------|--------------------------|---------------|-------------------------------|
| All your bookings that the payment | view on the<br>status shows     | table below. To<br>s paid. | ensure that yo | ur room has been su  | ccessfully booked and p  | bayment has   | been processed, please verify |
| You have 48 H<br>available to ou   | lours to ensu<br>Ir other stude | re that the payn<br>nts.   | nent has been  | cleared or else your | booking reservation will | expire and th | ie room will be made          |
| Booking ID                         | Room #                          | Hostel                     | Location       | Booking Date         | Payment Status           | Status        |                               |
| 651                                | 52                              | KABOMPO                    |                | 13-May-2019          | Paid                     | Expired       | View Booking                  |
| 1358                               | 52                              | KABOMPO                    |                | 08-Sep-2019          | Paid                     | Expired       | View Booking                  |

Figure 39:My Accomodation booking

3. As highlighted *view booking* click on it to view and download the accommodation slip.

| BOOK        | ING SLIP                     |         | Za |
|-------------|------------------------------|---------|----|
| Names:      | Chola Kasongo                |         |    |
| Student ID: | 1913461                      |         |    |
| Programme:  | BIT - Information Technology |         |    |
| Hostel:     | KABOMPO                      |         |    |
| Location:   | Zictc Main Campus            |         |    |
| Room No:    | 52                           |         |    |
| Valid Till: | Dec 7, 2019                  |         |    |
| Description | 1                            | Total   |    |
| Lodging Fe  | e                            | 1700.00 |    |

Figure 40: Accommodation booking slip

### 10. Transcript

If final examination results are out and you have cleared the outstanding balance owed to the college only then will you be able to view your results because failure to clear the outstanding balance you will not view your results. How to go about viewing your transcripts:

1. Click on the transcript card as highlighted below (you will be redirected to a different view).

| Dashboard                                                 |                                                      |                                               |                                                   |
|-----------------------------------------------------------|------------------------------------------------------|-----------------------------------------------|---------------------------------------------------|
| My Programs                                               | My Finances                                          | My Accommodation                              | Transcript                                        |
| New Registration & Program 🕢 🕥 management                 | View your Invoices, Receipts (5) and Statement       | Book & manage your (S)<br>Accomodation        | View your transcript or  Academic Period results. |
| Profile                                                   | Learning Management<br>System (Moodle)               | Degree Semester 2 -<br>2021 Exam Registration | Elections Committee of<br>Zambia ICT College      |
| /iew your profile details and ()<br>manage your passwords | Navigate to your Learning<br>Management environment. | Exam and Slip Management 🕟                    | Student Online Voting                             |

Figure 41:Transcript Screen shot

Once clicked it will redirect you to the transcripts page were you will be able to view your results provided that you have cleared your outstanding balance.
 Dashboard / Transcript

| Iranscri                                           | 57                                                            |                                                                                        |  |
|----------------------------------------------------|---------------------------------------------------------------|----------------------------------------------------------------------------------------|--|
|                                                    |                                                               |                                                                                        |  |
| This transcript may i                              | not include all courses required for your program completion. | Please verify with the Academics Office.                                               |  |
| Student Name: Chola Kasongo<br>Student ID: 1913461 |                                                               | Current Program: Degree - Information Technolog<br>Current Level / Year of Study: Year |  |
| Full Time - 2019                                   |                                                               |                                                                                        |  |
| Course Title                                       | Course Code                                                   | Grade                                                                                  |  |
| BIT 1111                                           | Communication and Technical Writing                           | B+                                                                                     |  |
| BIT 1150                                           | Mathematics and Statistics for IT                             | B+                                                                                     |  |
|                                                    |                                                               |                                                                                        |  |

#### Figure 42:Transcript Details

| Comment  | Clear Pass                                  |    |
|----------|---------------------------------------------|----|
| BIT 1131 | Fundamentals of Electrical and Electronics  | В  |
| ICT 1110 | Introduction to Programming                 | В  |
| ICT 1100 | Introduction to Information Technology      | B+ |
| BIT 1160 | Introduction to Systems Analysis and Design | A  |

Figure 43:Transcript Details

### 11. Exam Registration

As you get close to writing your final examination there will be a need for you to register for exams online and download the exam slip that will be approved by the *Deputy Registrar*. In order for you to register for exams you need to pay at least 80% and above of the tuition fees, failure to that you will not register for your examinations. How to go about exam registrations:

1. Click on the exam registration card as highlighted below (you will be redirected to a different view).

| My Programs                                           | My Finances                                        | My Accommodation                              | Transcript                                            |
|-------------------------------------------------------|----------------------------------------------------|-----------------------------------------------|-------------------------------------------------------|
| New Registration & Program 🕥 management               | View your Invoices, Receipts (5) and Statement     | Book & manage your 🕥<br>Accomodation          | View your transcript or S<br>Academic Period results. |
| Profile                                               | Learning Management<br>System (Moodle)             | Degree Semester 2 -<br>2021 Exam Registration | Elections Committee of<br>Zambia ICT College          |
| View your profile details and S manage your passwords | Navigate to your Learning  Management environment. | Exam and Slip Management 🕟                    | Student Online Voting                                 |

W

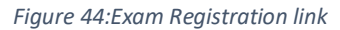

 A bar keeps track on the percentage paid towards the tuition fee. If you haven't paid above or equal to 80% of the tuition you will not submit the courses/subjects you will be sitting for, example given below:

| Exam M<br>Degree - Degre<br>Day                                      | anagement<br>e - Procurement and Supply                                                                                                    | Payment Percentage 32 %<br>In order to qualify for exam regisration, you need to make a<br>payment equal to or above 80 percent of your tuition<br>invoice |
|----------------------------------------------------------------------|----------------------------------------------------------------------------------------------------|----------------------------------------------------------------------------------------------------|
| Status: Pending Su                                                   | ubmission                                                                                                    | Download Exam Slip                                                                                                    |
|                                                                      |                                                                                                    | Examination slip will only be downloadable once your examination registration has<br>been approved.                                                        |
| Courses to be e                                                      | xamined                                                                                                    | Request to change                                                                                                    |
| Course Code                                                          | Course Name                                                                                                    | Provide notes to changes that you would like to be made concerning the courses<br>apearing on the left.                                                    |
| BPS 1100                                                             | Financial Accounting                                                                                                    |                                                                                                    |
|                                                                      | Mathematical Analysis                                                                                                    |                                                                                                    |
| BPS 1300                                                             |                                                                                                    |                                                                                                    |
| 3PS 1300<br>3PS 1410                                                 | Business Communication                                                                                                    |                                                                                                    |
| BPS 1300<br>BPS 1410<br>BPS 1410                                     | Business Communication<br>Business Communication                                                                                             |                                                                                                    |
| BPS 1410<br>BPS 1410<br>BPS 1410<br>BPS 1430                         | Business Communication<br>Business Communication<br>Purchasing & Business Environment                                                        |                                                                                                    |
| BPS 1300<br>BPS 1410<br>BPS 1410<br>BPS 1430<br>BPS 1200             | Business Communication<br>Business Communication<br>Purchasing & Business Environment<br>Principles of Economics                             |                                                                                                    |
| BPS 1300<br>BPS 1410<br>BPS 1410<br>BPS 1430<br>BPS 1200<br>BPS 1400 | Business Communication<br>Business Communication<br>Purchasing & Business Environment<br>Principles of Economics<br>Principles of Management |                                                                                                    |

3.

### Note:

- ✓ The submit button (won't work) won't be highlighted if you haven't paid above or equal to 80% of the tuition fees.
- ✓ The download exam slip will only be highlighted once the deputy registrar approves for you to download and in order for him/her to approve you need to be above or equal 80%.
- ✓ Status shows pending submission.
- 3. If you have paid above or equal to 80% of the tuition fees you will be able to submit and download the exam slip once the deputy registrar approves and the download button highlighted. Once you have submitted the courses/subjects you are sitting for and your request has been approved by the deputy registrar, you will be able to download the exam slip which shows that you have registered and ready to sit for exams. Example given below: Dashboard / Exam Management

| Exam Management                                          | Payment Percentage 184 %                                                                                                    |
|----------------------------------------------------------|----------------------------------------------------------------------------------------------------|
| Degree - Degree - Information Technology                 | In order to qualify for exam regisration, you need to make<br>payment equal to or above 80 percent of your tuition<br>invoice |
| Status: Approved, you can download your Examination Slip | Download Exam Slip                                                                                                    |
|                                                          | Examination slip will only be downloadable once your examination registration ha<br>been approved.                            |

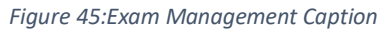

- 4. The download exam slip button is highlighted and it shows that the deputy registrar has approved your request and now you can download the exam slip.
- 5. Click the download button to download the exam slip.

| ALCON, MOREA LY LINESS | Inconstants presses - and orgination rectinopoor | DATE GENERATED 2022-01-26 19:57:14 |
|------------------------|--------------------------------------------------|------------------------------------|
|                        |                                                  |                                    |
| Courses to be examined |                                                  |                                    |
| Course Code            | Course                                           |                                    |
| BIT 3310               | Object Oriented Systems Analysis and Design      |                                    |
| BIT 3360               | Advanced Database Systems                        |                                    |
| BIT 3340               | Information & Mature I. Committee                |                                    |

Figure 46:Results transcript Screen shot

**Note:** If the courses/subjects to be examined are not the correct ones. Go to the deputy registrar for correct.

# 12. Online Voting

Every year elections are held by the college to allow students to vote for their preferred candidates to represent them e.g. voting for the college president, hostel representative etc. How to go about online voting once candidates have been uploaded:

1. Click on the elections committee of Zambia ICT college card as highlighted below.

| My Programs                                               | My Finances                                              | My Accommodation                              | Transcript                                          |
|-----------------------------------------------------------|----------------------------------------------------------|-----------------------------------------------|-----------------------------------------------------|
| New Registration & Program 🔊 management                   | View your Invoices, Receipts (5) and Statement           | Book & manage your S<br>Accomodation          | View your transcript or<br>Academic Period results. |
| Profile                                                   | Learning Management<br>System (Moodle)                   | Degree Semester 2 -<br>2021 Exam Registration | Elections Committee of Zambia ICT College           |
| View your profile details and ()<br>manage your passwords | Navigate to your Learning (S)<br>Management environment. | Exam and Slip Management                      | Student Online Voting                               |

Figure 47:Link to Online Voting System

2. Once clicked you will be redirected to the online voting platform where you will be able to vote for your preferred candidate.

Dashboard / Elections Commitee of Zambia ICT College

| Electio                        | ons Committe                                                             | ee of Zambia                        | ICT College                                      |                                   |                              |
|--------------------------------|--------------------------------------------------------------------------|-------------------------------------|--------------------------------------------------|-----------------------------------|------------------------------|
| Elections Vo                   | ting Centre                                                              |                                     |                                                  |                                   |                              |
|                                |                                                                          |                                     |                                                  |                                   |                              |
| Upcoming E                     | lections                                                                 |                                     |                                                  |                                   |                              |
| (i) Inform<br>Stude<br>for the | mational Notes<br>ints, please note that you will o<br>s current period. | nly see Elections that are attached | d to your current Academic Period. If you are ex | xpecting to see an Election, ensi | ure that you have registered |
| Name                           | Opens At                                                                 | Closes At                           | Votes Published                                  | Year                              | Action                       |
|                                |                                                                          |                                     |                                                  |                                   |                              |

١

Figure 48:Election Screen